| <b>)</b> c | )                                                                                                    |                                       |                                                                                             |                                                       |                                                            |                                                                  |                                                          |             |
|------------|----------------------------------------------------------------------------------------------------|---------------------------------------|---------------------------------------------------------------------------------------------|-------------------------------------------------------|------------------------------------------------------------|------------------------------------------------------------------|----------------------------------------------------------|-------------|
| 000        | Vac_DoctorAssist - 3 (vacpro)<br>$\downarrow \downarrow \downarrow \downarrow \downarrow \downarrow \downarrow \downarrow \downarrow \downarrow \downarrow \downarrow \downarrow \downarrow \downarrow \downarrow \downarrow \downarrow \downarrow $ | A 00                                  | Vac_Docto                                                                                   | orAssist (vacpro)                                     | © © © Vac_Docto<br>< > 0 0 0 0 0 0 0 0 0 0 0 0 0 0 0 0 0 0 | rAssist - 2 (vacpro)<br>3/6<br>部団作数 (ソートあみ) >                    | ● ● Vac_DoctorAssist -<br>く > 11685 / 11,885 / 1<br>レコード | 4 (vacpro)  |
| 61791      | -: (Home v) A <sup>1</sup> (L4291-0                                                                                                    | (株) レイフ                               | アウト: (Sisetu                                                                                | <ul> <li>A<sup>1</sup> レイアクトの編集</li> </ul>            | レイアウト: Setnavi                                             | <ul> <li>A<sup>3</sup> レイアウトの編集</li> </ul>                       | レイアウト: Chatwork_Staff用                                   | Aª レイアクトの編集 |
| HOME       | 新規に施設作成                                                                                                    |                                       |                                                                                             |                                                       | こどもクリニック_ワク                                                |                                                                  |                                                          |             |
| 1          | クリニック・会場を選択してください。<br><u> こどもクリニック</u> 修                                                                                                    | m L                                   | 患者・接種者                                                                                      | その人検索                                                 |                                                            | 会場毎の設定<br>(メールやORCA)                                             | カルテ幾号flg                                                 | 11          |
| 2          | おとな内科 「修」                                                                                                    | <u> </u>                              | 製品                                                                                          | 在庫から発注                                                | ■ 枠作成                                                      | 作成済み                                                             | g_入力_Staff                                               | 28776       |
| 3          | <u>ワクチン会場</u> 修                                                                                                    |                                       | 楽品即し先                                                                                       | POAT                                                  |                                                            |                                                                  | 1                                                        |             |
| 4          | 美容外科エステサロン 修                                                                                                    | )<br>                                 | こどもクリ<br>会場1のワクチン外来                                                                         | <b>リニック</b><br>のみ使用                                   | ■ 曜日の基本枠                                                   | 予約の時間や優先順位                                                       |                                                          |             |
|            |                                                                                                    |                                       | <ul> <li>する ○ しない</li> </ul>                                                                | 会場や外来作成                                               | ■ カレンダー・接種開<br>始                                           | <ul> <li>□時接種次回印刷有無</li> <li>○ ○ ×</li> <li>単独接種の場合はX</li> </ul> |                                                          |             |
|            |                                                                                                    | 4分<br>4<br>4<br>4<br>4<br>4<br>4<br>4 | <ul> <li>8 1 <u>こどもクリニ</u></li> <li>場 2 <u>こどもクリニ</u></li> <li>場 3 <u>こどもクリッ</u></li> </ul> | <u>ック ワクチン</u> 珍 則<br><u>ック 一般A</u> 修 削<br>レライン診療 修 削 | ■ ワクチン予約                                                   | カルテ番号<br>Master<br>Al                                            | 1                                                        |             |
|            |                                                                                                    | 会地                                    | 18                                                                                          | (# [II]                                               | <ul> <li>請求書資料の作成</li> </ul>                               | <u>ChatBOT予約を</u><br><u>チェック</u>                                 |                                                          |             |
|            |                                                                                                    |                                       |                                                                                             |                                                       | Chatで予約                                                    | Chatwork API Token                                               |                                                          |             |
| • MU       | ia hom                                                                                                    | 0                                     | 閉じる                                                                                         | ★ Home ∢ 戻る                                           | 0 MUS                                                      | ₩ Home 4 戻る                                                      | ● 閉じる                                                    | A Home ( 戻る |

スタッフが自動予約を行うためには下図の Chatwork\_Staff 用レイアウトの画面を出します。

(ステップ1)患者番号の入力

n に引き続き患者番号を入力します。入力後にフィールド枠の外側をクリックするか、Tab キーを押します。

| Vac_DoctorAssist     Vac_DoctorAssist     11/688     11/688     11/688 | - 4 (vacpro)                                                   |                                                                                                    |
|------------------------------------------------------------------------|----------------------------------------------------------------|----------------------------------------------------------------------------------------------------|
| 10 - 1 - 1 - 1 - 1 - 1 - 1 - 1 - 1 - 1 -                               | ((*>-r)                                                        | 1/ 2 - F                                                                                                    |
| レイアウト: Chatwork_Staff用 ~ )                                             | A <sup>a</sup> (27791088)<br>2023/03/15 11:52:22<br>bug report | レイアクト: Chatwork_Staff用 マ R* レイアクトの編集<br>こどもクリニック_ワクチン 2023/03/15 11:59:07<br>bug report                                                    |
| カルテ番号fig                                                               |                                                                | カルテ番号fig ワクチン 三ヶ月 11                                                                                                    |
| 99<br>98                                                               | 通常                                                             | 99 99 99 Chatworkに戻す 通常                                                                                                    |
| g_入力_Staff n9998                                                       |                                                                | g_入力_Staff                                                                                                    |
|                                                                        |                                                                | '欽場選記」で予約が開始されました。[From:staff]                                                                                                    |
|                                                                        |                                                                | あなたは、カルテ番号 9998 の <b>ワクチン</b> 三ヶ月<br>様で、「こどもクリニック、ワクチン」での予<br>約ですね。接種者に必要なワクチンが自動選択<br>されます。                                               |
|                                                                        |                                                                | - 予約をしたい日を教えてください。尚、予約の<br>取れる日は、月曜、火曜、水曜、金曜、全曜、土曜で<br>すので、その日で選択してください。<br>入力は、西暦年1月日でお願いします。例:明<br>日の予約は2023/3/日                         |
|                                                                        |                                                                | e自動選択でないもの&ここで以下の「」の中だけ<br>入力<br>[日竅]「jap」[ロク]「rot」[ヒプ]「hib」【勝<br>炎球菌】「hai」【五種」「go」[四種]「yon」[B                                             |
|                                                                        |                                                                | 型肝炎] 'bkan」(A型肝炎] 'akan」(初回の2回<br>目までコロナ) 'covi ( 猛加のコロナ) 'cov2」<br>•公費の時期を過ぎてしまったものは、自費に<br>て出来る場合がありますので問い合わせてくだ<br>さい。場合がありますので問い合わせてくだ |
|                                                                        |                                                                | ーロンノン・しいり10021以上、日産時回避<br>状で入力しても空ぎの日間で誘導するされます<br>のでごう深濃います。<br>上記にないものや定期接種から外れたものは<br>ここからは予約出来ません。スタッフにお伝え<br>ください。                    |
|                                                                        |                                                                | ロタリックスの1回目は、2023/04/02 より前に                                                                                                    |
| ● 閉じる                                                                  | A Home 《 戻る                                                    | ● 閉じる A Home 4 戻る                                                                                                    |

(ステップ 2) 接種日の入力

希望の接種日を入力します。入力後にフィールド枠の外側をクリックするか、Tab キーを 押します。

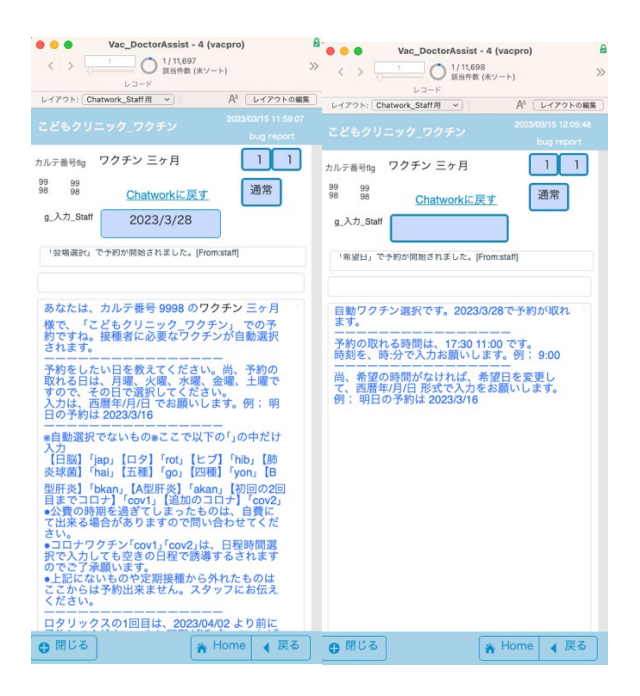

## (ステップ3)予約時間の入力

予約できる時間が表示されていますので、その中から選択してします。入力後にフィール ド枠の外側をクリックするか、Tab キーを押します。予約が取れました。

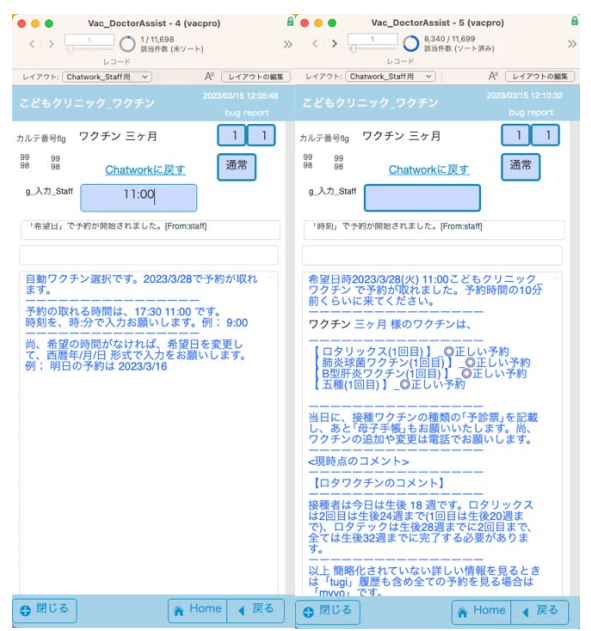

## 予約語の説明

入力に**予約語以外の入力があると用語の説明**をしてくれます。

| Vac_DoctorAss     ✓                                 | i <b>st - 5 (vacpro)</b><br>10 / 11,699<br>件数 (ソート済み) |                                                                                                    |  |  |  |
|-----------------------------------------------------|-------------------------------------------------------|----------------------------------------------------------------------------------------------------|--|--|--|
| レイアウト: Chatwork_Staff用 v)                           | Aª [1775]                                             | レコート<br>の編集 レイアウト: Chatwork_Staff用 マ A <sup>a</sup> レイアウトの編集                                                                                                    |  |  |  |
|                                                     | 2023/03/15 12:11<br>bug repo                          | <sup>0.32</sup><br>t こどもクリニック_ワクチン 2023/03/15 12:25:28<br>bug report                                                                                                    |  |  |  |
| コルテ番号flg ワクチン 三ヶ月                                   |                                                       | J カルテ番号fig 1 1                                                                                                    |  |  |  |
| 99 99<br>98 98 <u>Chatwork</u>                      | に戻す 通常                                                | 通常                                                                                                    |  |  |  |
| g_入力_Staff num999                                   | 98                                                    | g_入力_Staff                                                                                                    |  |  |  |
| 「時刻」で予約が開始されました。                                    | [From:staff]                                          |                                                                                                    |  |  |  |
| 余望日晴2023/3/28(火) 11:                                | 00こどもクリニック                                            | 入力が開建っているとうです。                                                                                                    |  |  |  |
| ワクチン で予約が取れまし<br>前くらいに来てください。                       | た。予約時間の10分                                            | メリカ mige 5 condex 5 condex 5 |  |  |  |
| ワクチン 三ヶ月 様のワクき                                      | チンは、                                                  |                                                                                                    |  |  |  |
| 【ロタリックス(1回目)】<br>【肺炎球菌ワクチン(1回目                      | _<br>〇正しい予約<br>D1 〇正しい予約                              | <br>会場の選択は「k施設番号」を 例:k2                                                                                                    |  |  |  |
| B型肝炎ワクチン(1回目<br>【五種(1回目)】_〇正しい                      | )1 〇正しい予約<br>い予約                                      | 予約日を入力する場合は、「西暦年/月/日」を<br>例;2022/04/01                                                                                                    |  |  |  |
| 当日に、接種ワクチンの種                                        | 類の「予診票」を記載                                            |                                                                                                    |  |  |  |
| ワクチンの追加や変更は電                                        | 話でお願いします。                                             | <br>接種者の予定と履歴の場合は「myyo」を                                                                                                    |  |  |  |
| <現時点のコメント>                                          |                                                       | <br>接種者の次の予約に参考になる情報は「tugi」を                                                                                                    |  |  |  |
| 【ロタワクチンのコメント                                        | 1                                                     | 初めての接種歴の記載、やり直しは「gform」を                                                                                                    |  |  |  |
| 接種者は今日は生後18週は2回日は生後24週まで(1)                         | です。ロタリックス<br>可日は生後20週ま                                | 通信が上手く行っていないときは「chat」を                                                                                                    |  |  |  |
| で)、ロタテックは生後28<br>全ては生後32週までに完了<br>す。                | 週までに2回目まで、<br>する必要がありま                                | 送ってください。上手くいかない場合はスタッ<br>フに聞いてください。                                                                                                    |  |  |  |
| 以上<br>簡略化されていない<br>は「tugi」<br>履歴も含め全ての<br>「mvvo」です。 | もい情報を見るとき<br>の予約を見る場合は                                |                                                                                                    |  |  |  |
| 日間じる                                                | 🖌 Home 🖌 戻                                            | る (曲 閉じる) 🔺 Home 👍 戻る                                                                                                    |  |  |  |

■n■ カルテ番号を入力する場合 n+カルテ番号 n1

- k 会場の選択 k+会場番号 k2 省略モードは不要
- ■予約日■の入力は、西暦年/月/日 2022/07/30
- 予約時間 ■の入力は、時間:分 16:00
- ■予定や履歴■の表示は、myyo

接種者の次の■予約に参考■になる情報は、tugi

初めての人の**■接種歴**■の記載やその記載のやり直しは、gform

■通信 ■がうまくいっていない時は、chat

ワクチンの入力語 必要時画面に表示されます。